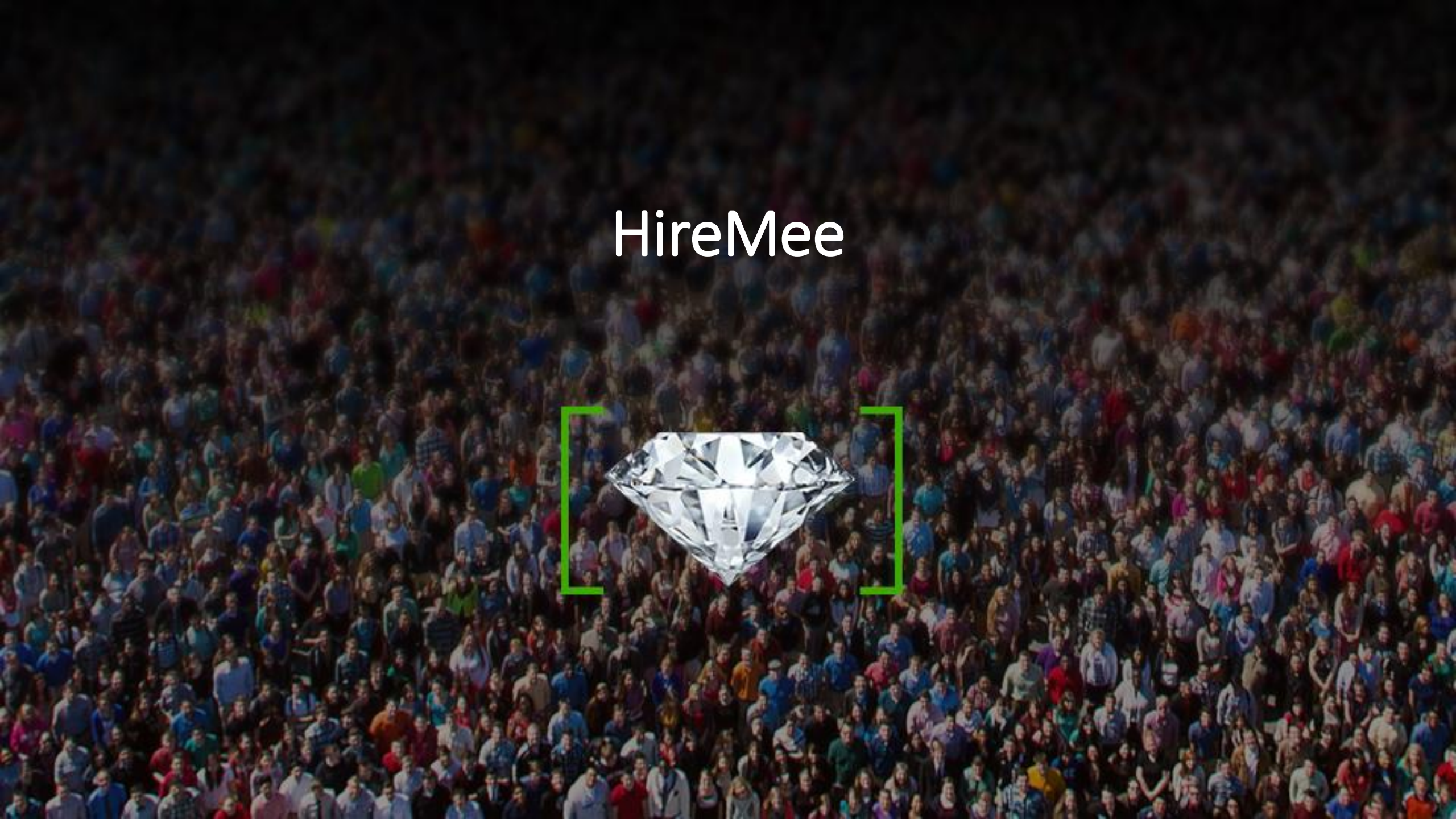

### **Step1:** Candidate will get the Invitation mail

HireMee

 From:
 HireMee [donotreply@hiremee.co.in]

 To:
 uday.s@hiremee.co.in

 Cc:
 Subject:

 HireMee Pro Invitation

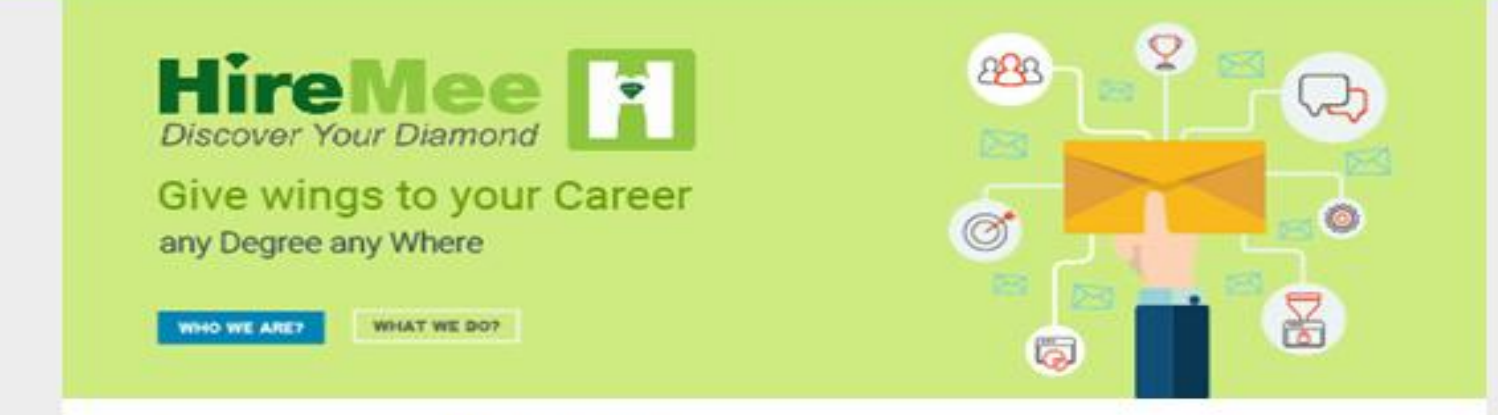

#### Hi, Welcome to HireMee Pro!

You have been invited by **B.N.M. Institute of Technology** for taking an assessment. Your Test Pin : **H280813** 

The assessment is valid between 15:22 hrs IST 27 April, 2020 to 15:55 hrs IST 27 April, 2020.

All instructions related to test coverage, test duration and test format will be available at the beginning of the assessment.

Click here to start a Assessment.

Good luck with your test!

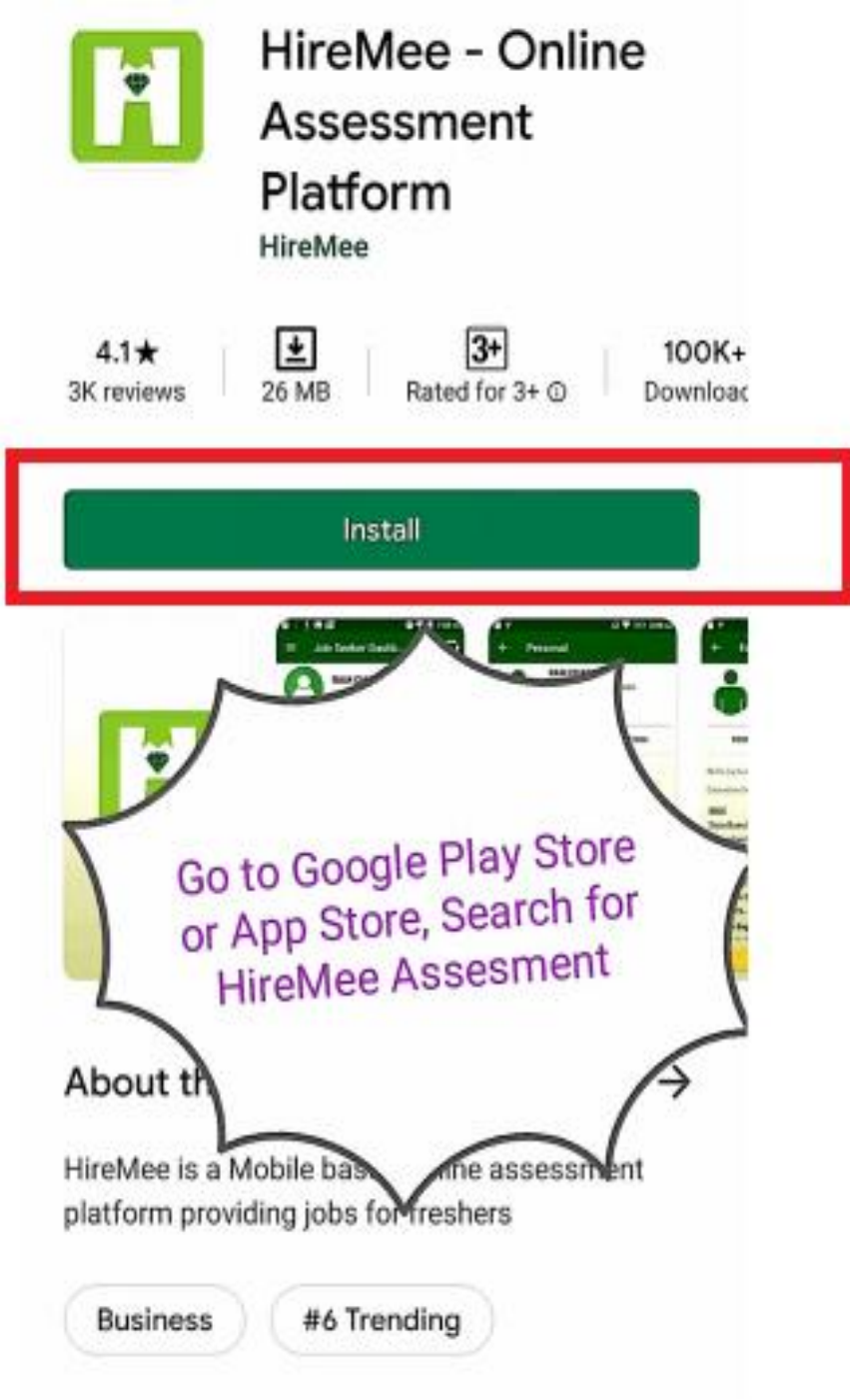

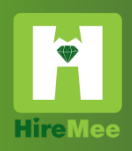

# **Step2:** Download the HireMee App from Google play store/IOS store

Ť

Email or Mobile Number

 $\sim$ 

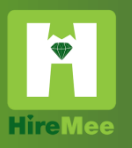

# **Step3:** Click on Do you have Test Pin? – GO button

Δ Password 90 Forgot Password? Login OR G+ in f Not a member yet? Register OR Do you have Test PIN? Go version 14.0

#### ← Test PIN

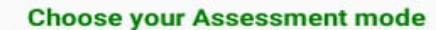

PRO Assessment
 Gold Assessment
 Test Event

Enter Your Assessment Test PIN

H752760

Submit

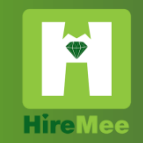

Step4: Click on PRO Assessment, Then enter the test pin in the box and click on submit button to start the test. All the best

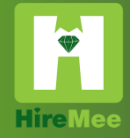

### **Step5:** Read the instruction click the check box and proceed

I read all the Instructions

Proceed

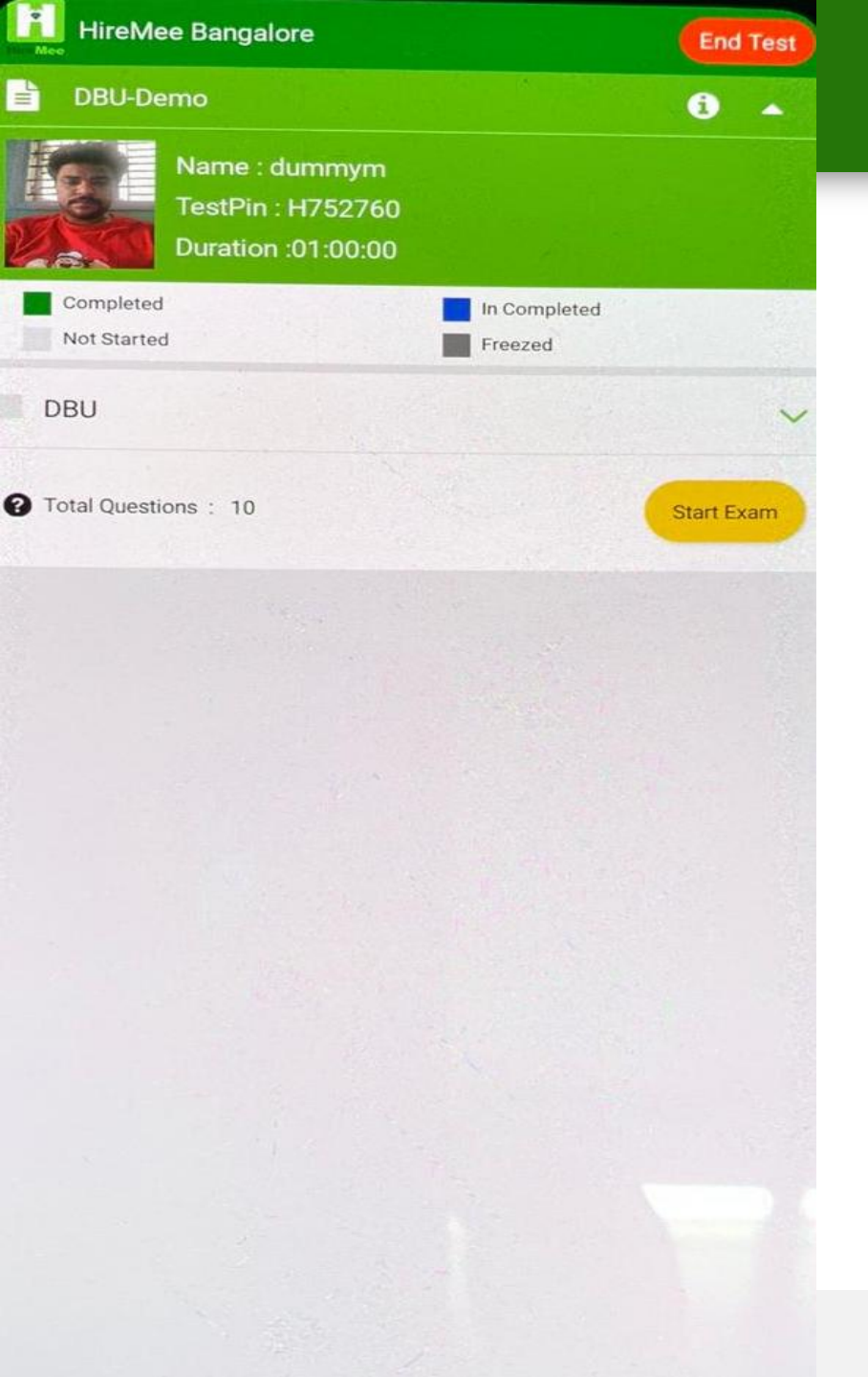

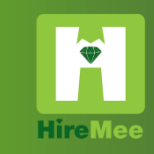

### **Step6:** Select the section and click on Start Exam

| < | Hir         | eMee                      | Banga                                          | lore                           |   |             |      | End 1 | Test |  |  |
|---|-------------|---------------------------|------------------------------------------------|--------------------------------|---|-------------|------|-------|------|--|--|
|   | DBU-Demo    |                           |                                                |                                |   |             |      |       | 6    |  |  |
|   | -           | Nan<br>Sec<br>Dura<br>Pos | ne : dun<br>tion : DB<br>ation :0'<br>ition :1 | nmym<br>3U<br>1:00:00<br>of 10 |   |             |      |       |      |  |  |
|   | Answered    |                           | and a                                          |                                | N | ot Answe    | red  | 19.20 | BRA  |  |  |
|   | Not Visited |                           |                                                |                                | M | lark for Re | view |       |      |  |  |
| 1 | 2           | 3                         | 4                                              | 5                              | 6 | 7           | 8    | 9     | 10   |  |  |
|   |             |                           |                                                |                                |   |             |      |       |      |  |  |

- A hole is of dimension f = 9 ?0?<sup>o,o15</sup> mm. The corresponding shaft is of dimension f = 9 ?0.001?<sup>o,o10</sup> mm. The resulting assembly has
- O Loose running fit
- O Transition fit
- O Close running fit
- O Interference fit

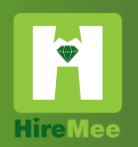

## Step7: Select the answer and click on next to move on to the next question.

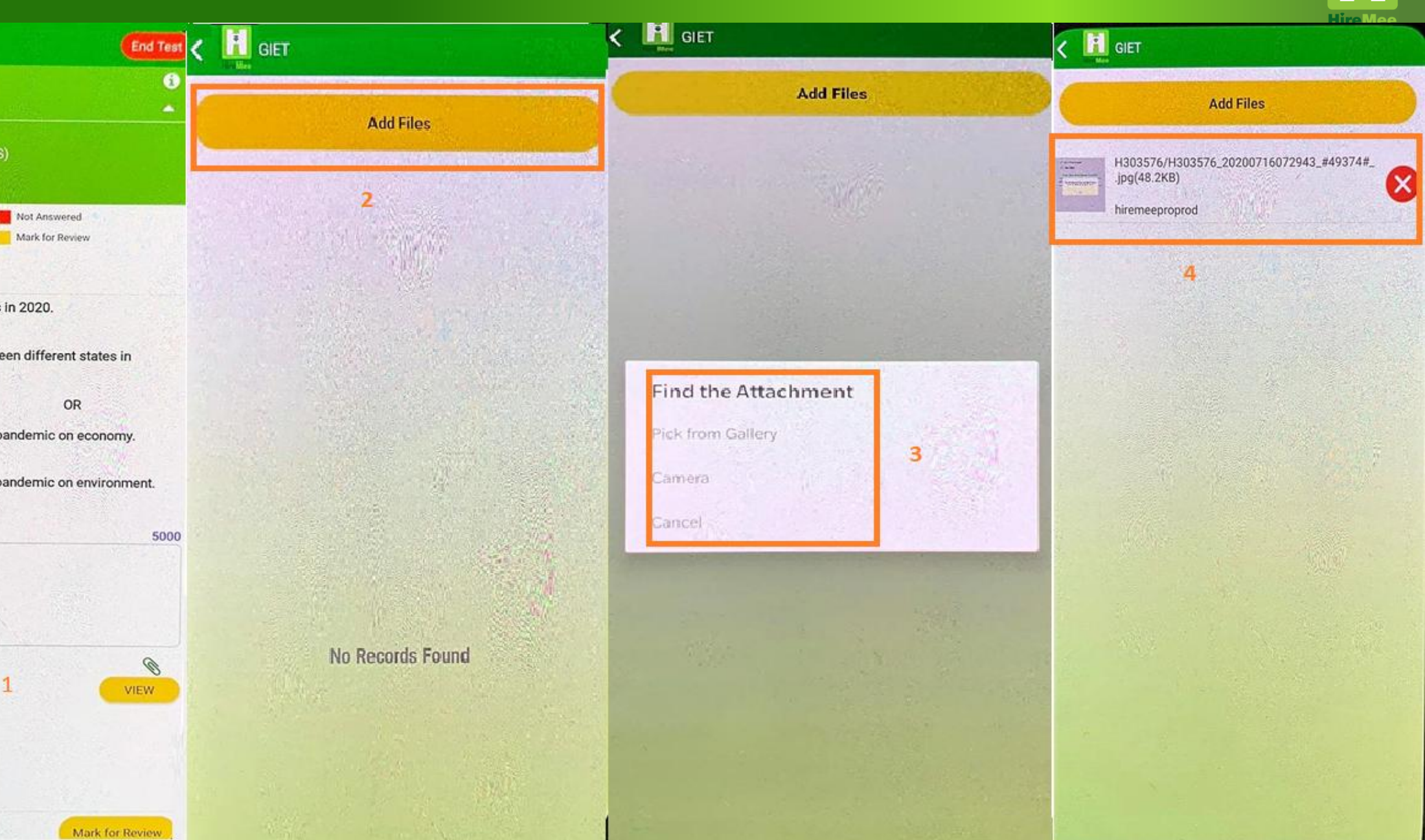

Discuss Indo-China relationships in 2020.
 [5]

GIET

00:59:42

Position :1 of 1

Answered

1

Not Visited

-

0

DEMO\_GIET\_14\_JULY\_2020

- Discuss the water disputes between different states in India. [5]
- OR •Discuss the impact of CORONA pandemic on economy. [5]
- Discuss the impact of CORONA pandemic on environment.
  [5]

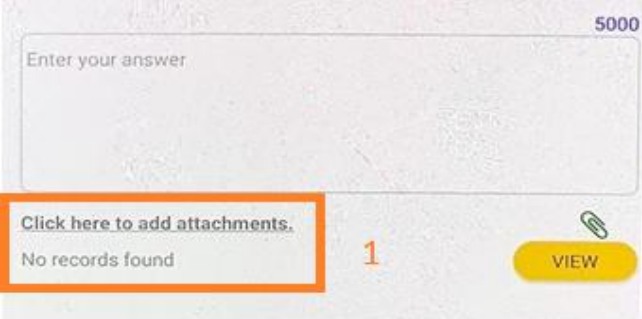

| <    | HireMee Bangalore                                                         | End Test     |  |  |
|------|---------------------------------------------------------------------------|--------------|--|--|
| 1    | DBU-Demo<br>00:59:40                                                      | 6            |  |  |
|      | Name : dummym<br>Section : DBU<br>Duration :01:00:00<br>Position :1 of 10 |              |  |  |
| -    | Answered Not Answered Mark for Review                                     |              |  |  |
| 1    | 2 3 4 5 6 7 8                                                             | 9 10         |  |  |
| 0000 | Are you sure you want to finish the assessme                              | ent ?<br>YES |  |  |
|      |                                                                           |              |  |  |
|      |                                                                           |              |  |  |

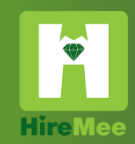

# **Step8:** Click on END TEST to complete the test.

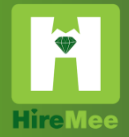

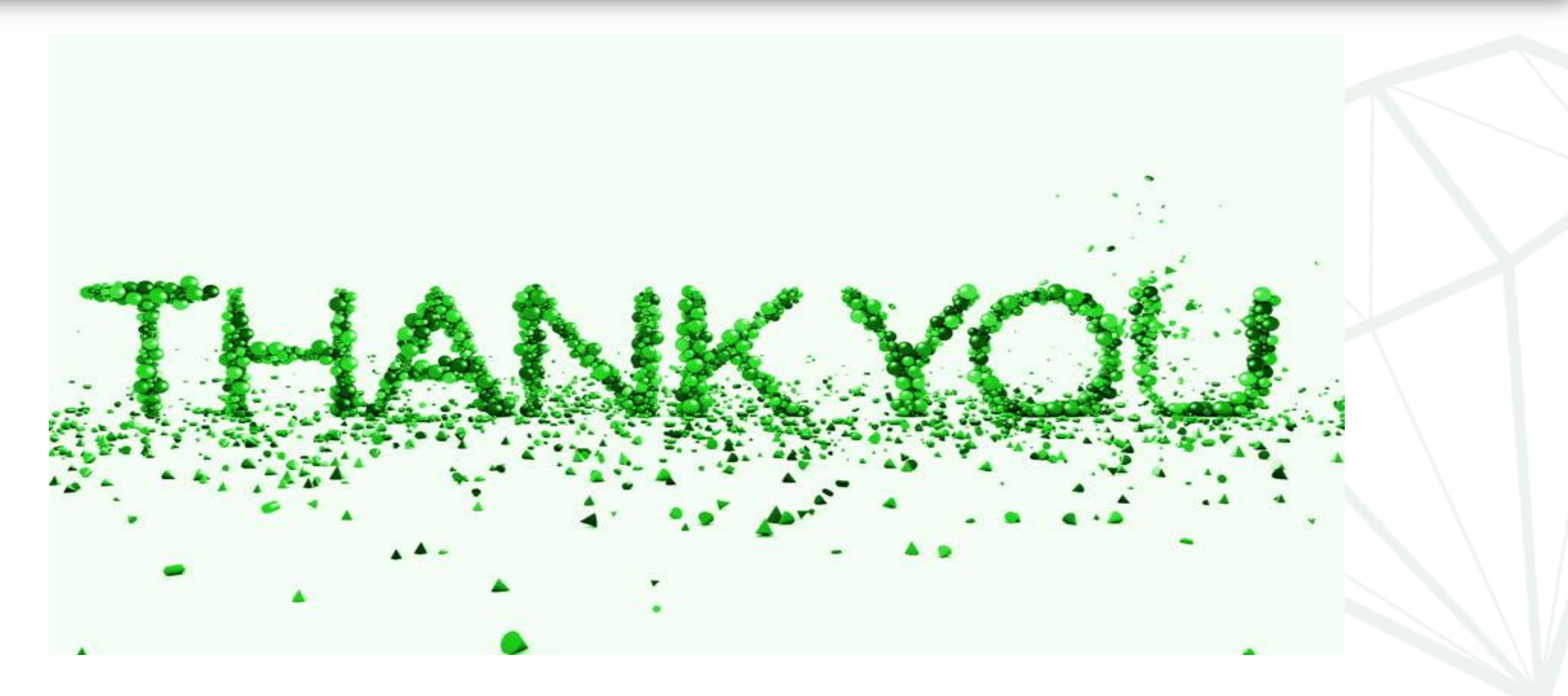